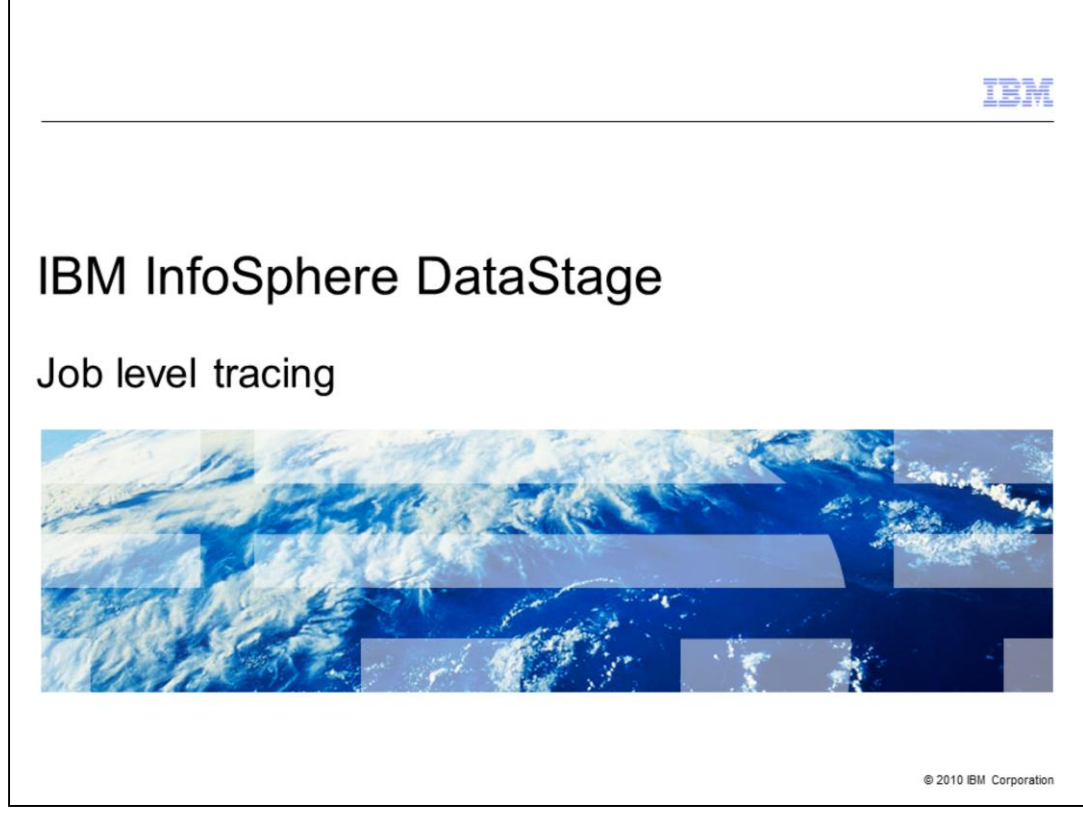

This module provides details regarding how to implement job level tracing using  $DataStage^{\$}$  V7.5, 8.0.1, and 8.1.

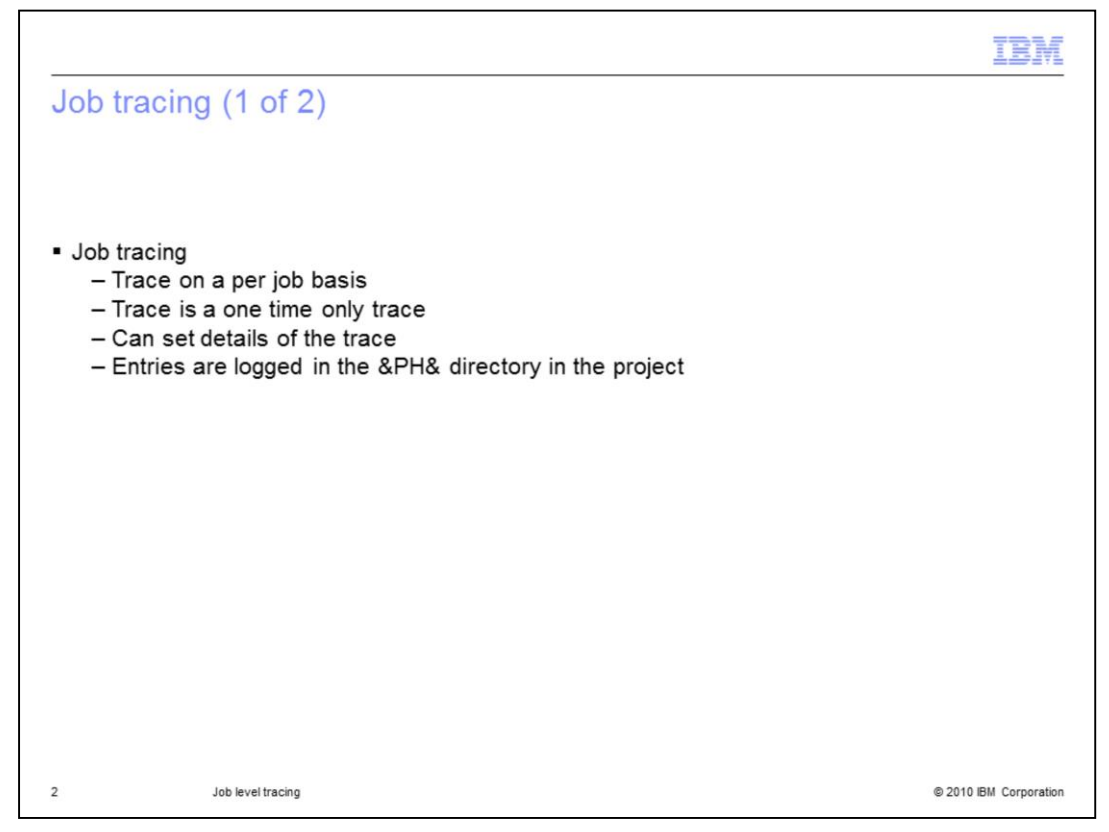

One tracing technique is to trace your job run. This type of trace is enabled on a per job, one time only basis. To rerun the job again with tracing on, it is necessary to re-enable tracing. The level of trace detail can be set within the Director. Entries for the job level trace are put in the &PH& directory in the project.

|                          |                                                      | IBM                    |
|--------------------------|------------------------------------------------------|------------------------|
| Job                      | tracing (2 of 2)                                     |                        |
|                          |                                                      |                        |
| ■ Sele                   | ect job to trace                                     |                        |
| <ul> <li>Sele</li> </ul> | ect tracing tab                                      |                        |
| <ul> <li>Det</li> </ul>  | ermine what is to be traced                          |                        |
| <ul> <li>Cho</li> </ul>  | oose stage name                                      |                        |
| <ul> <li>Che</li> </ul>  | eck level of detail                                  |                        |
|                          |                                                      |                        |
|                          | *= testaledbwrite - Job Run Ontions                  |                        |
|                          | Limits Tracing                                       |                        |
|                          | Stage names: Trace level Trace level Report row data |                        |
|                          | Property values     Subroutine calls                 |                        |
|                          | Performance statistics                               |                        |
|                          |                                                      |                        |
|                          | Run Validate Cancel Help                             |                        |
| 3                        | Job level tracing                                    | © 2010 IBM Corporation |

This slide displays an example of turning on job level tracing. Select a job that you want to trace in the Director and click run. Within the Job Run Options dialog box select the tracing tab. This is where you will determine what is to be traced. It is necessary to choose a stage name to be traced. Check the level of detail that you want to see within the trace file. If you do not pick a stage name and just check the trace levels, nothing is written to the log. You must select a stage to trace to get tracing output.

|                           |                                             | IBM                    |
|---------------------------|---------------------------------------------|------------------------|
| Job tracing               | log                                         |                        |
|                           |                                             |                        |
|                           |                                             |                        |
|                           |                                             |                        |
| Stage Name SampleS        | SeqJob.InFile                               |                        |
| Open Subroutine           | DSD.SEQOpen                                 |                        |
| Get Subroutine \$DS.SEC   | QGETNEXT                                    |                        |
| Put Subroutine            |                                             |                        |
| Close Subroutine          | DSD.SEQClose                                |                        |
| Sequential file #filename | e#                                          |                        |
| Quote character :", Reco  | rd delimiter :^013^010, Column delimiter :, |                        |
| Lookahead buffer bound    | to STAGECOM.ARR(1)                          |                        |
| Column 1(MyCol1) bound    | d to STAGECOM.ARR(1)                        |                        |
| Column 2(MyCol2) bound    | d to STAGECOM.ARR(2)                        |                        |
| Column 3(MyCol3) bound    | d to STAGECOM.ARR(3)                        |                        |
| SampleSeqJobSequenti      | al_File_1.: DSD.SEQOpen called. Handle = 2. |                        |
| SampleSeqJobSequenti      | al_File_1: DSD.ReplaceParams called.        |                        |
| SampleSeqJobSequenti      | al_File_1: DSD.ReplaceParams called.        |                        |
| SampleSeqJobSequenti      | al_File_1: DSD.ReplaceParams called.        |                        |
|                           |                                             |                        |
|                           |                                             |                        |
|                           |                                             |                        |
|                           |                                             |                        |
|                           |                                             |                        |
|                           |                                             |                        |
|                           |                                             |                        |
|                           |                                             |                        |
| 4 .                       | Job level tracing                           | © 2010 IBM Corporation |

This slide displays an example of a trace log from a job where all trace levels were selected. The stage name, what subroutines it is calling, property values, and more are listed within the job tracing log.

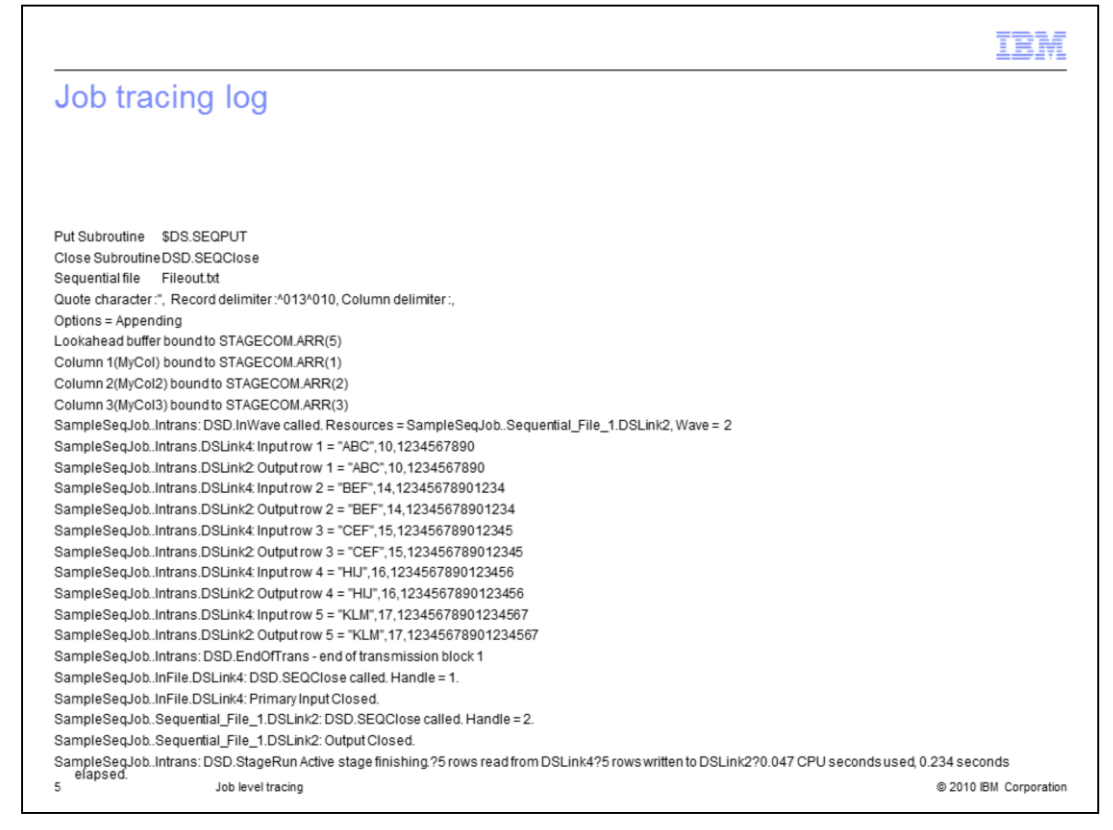

This slide shows in this part of the job tracing log the row data.

| IBM                                                                                                    |
|----------------------------------------------------------------------------------------------------|
| Trademarks, disclaimer, and copyright information                                                                                                    |
|                                                                                                    |
| IBM, the IBM logo, ibm.com, and DataStage are trademarks or registered trademarks of International Business Machines Corp., registered in many<br>jurisdictions worldwide. Other product and service names might be trademarks of IBM or other companies. A current list of other IBM trademarks is<br>available on the Web at " <u>Copyright and trademark information</u> " at http://www.ibm.com/legal/copytrade.shtml                                                                                                    |
| THE INFORMATION CONTAINED IN THIS PRESENTATION IS PROVIDED FOR INFORMATIONAL PURPOSES ONLY. WHILE EFFORTS WERE<br>MADE TO VERIFY THE COMPLETENESS AND ACCURACY OF THE INFORMATION CONTAINED IN THIS PRESENTATION, IT IS PROVIDED<br>"AS IS" WITHOUT WARRANTY OF ANY KIND, EXPRESS OR IMPLIED. IN ADDITION, THIS INFORMATION IS BASED ON IBM'S CURRENT<br>PRODUCT PLANS AND STRATEGY, WHICH ARE SUBJECT TO CHANGE BY IBM WITHOUT NOTICE. IBM SHALL NOT BE RESPONSIBLE FOR<br>ANY DAMAGES ARISING OUT OF THE USE OF, OR OTHERWISE RELATED TO, THIS PRESENTATION OR ANY OTHER DOCUMENTATION.<br>NOTHING CONTAINED IN THIS PRESENTATION IS INTENDED TO, NOR SHALL HAVE THE EFFECT OF, CREATING ANY WARRANTIES OR<br>REPRESENTATIONS FROM IBM (OR ITS SUPPLIERS OR LICENSORS), OR ALTERING THE TERMS AND CONDITIONS OF ANY AGREEMENT<br>OR LICENSE GOVERNING THE USE OF IBM PRODUCTS OR SOFTWARE. |
| © Copyright International Business Machines Corporation 2010. All rights reserved.                                                                                                    |
|                                                                                                    |
|                                                                                                    |
|                                                                                                    |
|                                                                                                    |
|                                                                                                    |
|                                                                                                    |
| 6 © 2010 IBM Corporation                                                                                                    |